#### You will receive an email that looks like the following

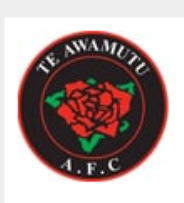

Te Awamutu AFC info@teawamutuafc.co.nz

Hi Hayley

You have been successfully registered as a contact with **Leamington School** and a login has been created to allow you to manage this .

Please use the following details to log in:

Website: https://teawamutuafc.friendlymanager.com/login Username: hayle http://teawamutuafc.friendlymanager.com/login Temporary Password: RACnKepP (to ensure accuracy, copy and paste this value when you login)

After you have logged in using your temporary password, you will be asked to enter a new password of your own choosing. Once this is done you can then use the system to manage your information and update it as required.

Kind regards, Leamington School

### Once you have logged in using the above details you are required to reset your password

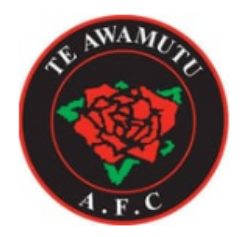

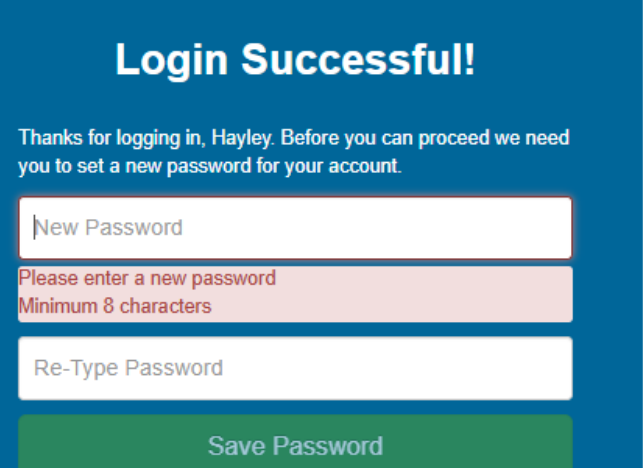

Once logged in your page will look like this

|                                                      |                   | Fe Awamutu AFC         |
|------------------------------------------------------|-------------------|------------------------|
| Hi Hayley, you are viewing: Leamington School 💙      | Lownload CSV Menu | Thanks to our sponsors |
| 🖽 Overview 🚓 Teams 🎟 Draws 🤹 People 💲 Fees 🧯 Details |                   |                        |
| \$ Fees \$0.00 😩 Teams 0 💄 Members 1                 |                   | EDMONDS                |

# From here – click on the teams tab – and then click Register Teams

| Hi Hayley, you ai | re viewing: 🛛 Le | amington School 🛛 🗸 |                      | + Register Team • | 🛓 Download CSV | Menu ≡  |
|-------------------|------------------|---------------------|----------------------|-------------------|----------------|---------|
| 년 Overview        | Teams 🖪 Dra      | iws 🛎 People 💲 F    | ees <b>i</b> Details |                   |                |         |
| Current O All     | 0                |                     |                      |                   |                |         |
| Team              | Competitio       | on Team M           | anager               | Phone             | Email #        | Players |

Enter your Team Name - click on the pop up box that says "New Team"

| Add Team | ×                                   |  |
|----------|-------------------------------------|--|
| Team:    | Search existing or enter a new name |  |
|          | Cancel Add                          |  |

## Select your division you want to enter and fill in team manager details

# Please **do not** tick send log in email

## Then click add

| Add Team           |                                       |                           | ×                                      |
|--------------------|---------------------------------------|---------------------------|----------------------------------------|
| Team:              | Leamington Mixed Team                 |                           |                                        |
|                    | • New team will be created. Please be | sure to include your club | name or abbreviation in the team name. |
| Division:          | Mixed Team                            |                           | ~                                      |
| Team Manager       |                                       |                           |                                        |
| First Name         | Hayley                                | Last Name                 | Bloggs                                 |
| Phone              | 021123456                             | Email                     | hayley@gmail.com                       |
| 🗆 Send login email |                                       |                           |                                        |
|                    |                                       |                           | Cancel                                 |

This will take you back to the overview screen – you can repeat this process to add up to 3 more teams for your school.

On the overview screen it will show you all the teams entered

# Click on the team name

| Hi Hayley, you al <mark>e</mark> viewing: | Leamington School 💙 |                               |           | 🛓 Downic         | oad CSV Men | nu≡ |
|-------------------------------------------|---------------------|-------------------------------|-----------|------------------|-------------|-----|
| 년 Overview 🦂 , Teams                      | 🗄 Draws 🛛 🚢 People  | <b>\$</b> Fees <b>i</b> Detai | İs        |                  |             |     |
| \$ Fees \$ 0.00                           | 📇 Teams 🔰 1         | 💄 Merr                        | ibers 2   |                  |             |     |
| Teams Needing Attention                   |                     |                               |           |                  |             |     |
| Status Team                               | Competition         | Team Manager                  | Phone     | Email            | # Players   |     |
| Learnington Mixed Team                    | Fred Amess Festival | Hayley Bloggs                 | 021123456 | hayley@gmail.com | 0           | ⊗   |
|                                           |                     |                               |           |                  |             |     |

You then need to add players to the team

| Leamington    | Mixed Team: Fre      | ed Amess   | Festival      |                  | + Add Player | + Add Staff 🗌 Home 🗏 |
|---------------|----------------------|------------|---------------|------------------|--------------|----------------------|
| Competition:  | Fred Amess Festival: | Mixed Team | - Join Anothe | er Competition   |              |                      |
| People Vi     | ew Draw 🕣            |            |               |                  |              | ⊕ Back to Club       |
| Pending appro | oval.                |            |               |                  |              |                      |
| Name          | Gender               | DOB        | Phone         | Email            | Role         | Shirt #              |
| Hayley Bloggs |                      |            | 021123456     | hayley@gmail.com | Team Manage  | er 🧷                 |

Type childs name (first and last) and select the pop up "New Person"

Fill out details as per below

| Add Player     |            |        |               | ×                                                    |
|----------------|------------|--------|---------------|------------------------------------------------------|
| Personal detai | ls         |        |               |                                                      |
| First Name     | Noah       |        | Last Name     | Abbott                                               |
| Date Of Birth  | dd/mm/yyyy | Age: - | Gender        | Female 🗸                                             |
|                |            |        | Medical Notes | Medical concerns only, leave blank if not applicable |
|                |            |        |               | Cancel Add                                           |

### These will then appear on your team list

| Leamington                | Mixed Team      | : Fred Amess     | + Add Player  | + Add Staff 🔗 Home 🗏 | =            |                |  |
|---------------------------|-----------------|------------------|---------------|----------------------|--------------|----------------|--|
| Competition:<br>People Vi | Fred Amess Fest | ival: Mixed Team | ▪ Join Anothe | er Competition       |              | € Back to Club |  |
| Pending appro             | oval.           |                  |               |                      |              |                |  |
| Name                      | Gender          | DOB              | Phone         | Email                | Role         | Shirt #        |  |
| Hayley Bloggs             |                 |                  | 021123456     | hayley@gmail.com     | Team Manager | 1              |  |
| Noah Abbott               | Male            | 05/11/2015       |               |                      | Player ×     | Captain 🥒      |  |
| Kylo Roil                 | Male            | 22/01/2017       |               |                      | Player ×     | Captain        |  |

Add all players to all teams – then you're done. We will email out once draw is completed.